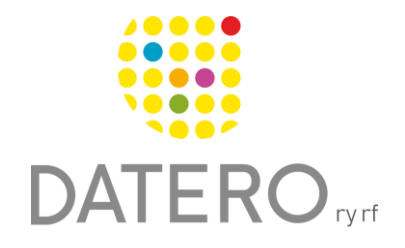

Smarta verktyg – Bättre resultat

# Textinställningar – Word online

Instruktionerna är uppdaterade våren 2024.

Vi har också gjort en video som du hittar i slutet av instruktionerna.

Det kan vara lättare att koncentrera sig och att läsa och förstå texten, om man kan förändra textens utseende.

Du kan använda dig av Avancerad läsare -programfunktionen i Word onlineprogrammet, om dokumentet verkar stökigt pga onödigt informationsflöde runt texten.

Funktionen kan t.ex. innebära att överflödig information runt texten tas bort och möjliggör lyssnandet till texten med hjälp av talsyntes.

## Se exempel:

• Avancerad läsare är inte i bruk.

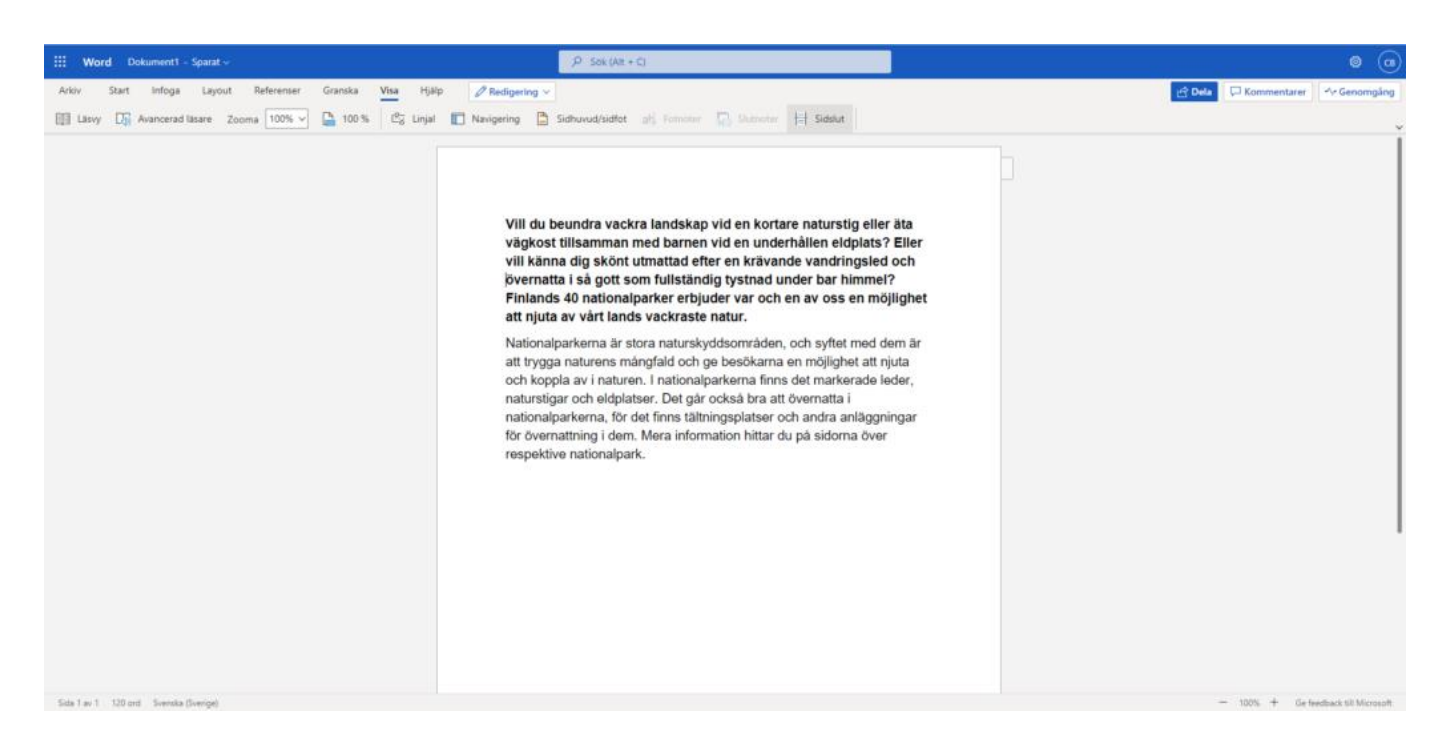

• Avancerad läsare är aktiverad.

# Avancerad läsare Avancerad läsare

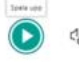

# Så här kommer du i gång med Avancerad läsare

Du måste logga in på ett Microsoft-konto för att använda **Avancerad läsare** i Word online.

- Gå till adressen <u>http://www.office.com</u> och logga in på ditt Microsoftkonto. Du kan även registrera dig för att använda en kostnadsfri version av Microsoft 365.
- Öppna Word Online
- Öppna ett dokument som du vill läsa och som du har sparat på ditt konto.
- Om du inte har något dokument på ditt konto, öppna ett tomt dokument. Du kan kopiera texten du vill läsa till det tomma dokumentet.

|          |                    |             | Office 365 $ ightarrow$ |
|----------|--------------------|-------------|-------------------------|
| Ар       | par                |             |                         |
| 0        | Outlook            |             | OneDrive                |
| W        | Word               | x           | Excel                   |
| P        | PowerPoint         | N           | OneNote                 |
| s        | SharePoint         | <b>L</b> ji | Teams                   |
| <b>Y</b> | Yammer             | s           | Sway                    |
| RR       | Kontakter          |             |                         |
| Alla     | appar $ ightarrow$ |             |                         |

- När du har öppnat ett textdokument, gå till verktygsfältet uppe i Word.
- Tryck på Visa > Avancerad läsare.

|                               | Sök (Alt + C)                                                    | @                          |
|-------------------------------|------------------------------------------------------------------|----------------------------|
| Arkiv Start Infoga Layou      | t Referenser Granska 🛛 Visa Hjälp                                | 🖵 Kommentarer 🖉 🗸 🖻 Dela 🗸 |
|                               |                                                                  |                            |
| Läsvy Avancerad 100% 🗸 100 Li | njal Navigering Sidhuvud/sidfot Fotnoter Slutnoter Sidslut Mörkt |                            |
| läsare %                      | läge                                                             |                            |
| Dokumentvyer Zooma            | Visa Mörkt läge                                                  |                            |

- När Avancerad läsare är aktiverad, gå till verktygsfältet uppe i högra hörnet.
- Tryck på symbolen AA.
- Vid sidans högra hörn öppnas en meny.
- Inställningarna på följande bilder påverkar inte det egentliga dokumentets utseende och syns enbart i läsprogrammet Avancerad läsare.

### ← Avancerad läsare

Vill du beundra vackra landskap vid en kortare naturstig eller äta vägkost tillsamman med barnen vid en underhållen eldplats? Eller vill känna dig skönt utmattad efter en krävande vandringsled och övernatta i så gott som fullständig tystnad under bar himmel? Finlands 40 nationalparker erbjuder var och en av oss en möjlighet att njuta av vårt lands vackraste natur. Nationalparkerna är stora naturskyddsområden, och syftet med dem är att trygga naturens mångfald och ge besökarna en möjlighet att njuta och koppla av i naturen. I nationalparkerna finns det markerade leder, naturstigar och eldplatser. Det går också bra att övernatta i nationalparkerna, för det finns tältningsplatser och andra anläggningar för övernattning i dem. Mera information hittar du på sidorna över respektive nationalparke.

- torn one
- Du kan justera storleken på texten vid funktionen **Textstorlek**, genom att föra punkten fram och tillbaka på linjen.

#### ← Avancerad läsare

Vill du beundra vackra landskap vid en kortare naturstig eller äta vägkost tillsamman m barnen vid en underhållen eldplats? Eller vill känna dig skönt utmattad efter en krävan vandringsled och övernatta i så gott som fullständig tystnad under bar himmel? Finlanc nationalparker erbjuder var och en av oss en möjlighet att njuta av vårt lands vackraste Nationalparkerna är stora naturskyddsområden, och syftet med dem är att trygga nature mångfald och ge besökarna en möjlighet att njuta och koppla av i naturen. I nationalpark finns det markerade leder, naturstigar och eldplatser. Det går också bra att övernatta i nationalparkerna, för det finns tältningsplatser och andra anläggningar för övernattning i Mera information hittar du på sidorna över respektive nationalpark.

| Textstorie                  |          |        |
|-----------------------------|----------|--------|
| C                           | 36       | <br>AA |
| Öka avstår                  | nd       | •      |
| Teckensnit                  | t        |        |
| <ul> <li>Calibri</li> </ul> |          |        |
| 🔿 Sitka                     |          |        |
| 🔿 Comic                     | Sans     |        |
| Teman                       |          |        |
| ~                           | Aa       | Aa     |
| Aa                          | Aa       | Aa     |
| Fler färger                 |          |        |
| Visa kä®for                 | matering | •      |
|                             |          |        |

• Genom att välja Öka avstånd kan du öka avståndet mellan orden.

Datero rf

=

m

#### ← Avancerad läsare

Vill du beundra vackra landskap vid en kortare naturstig eller äta vägkost tillsamman m barnen vid en underhållen eldplats? Eller vill känna dig skönt utmattad efter en krävan vandringsled och övernatta i så gott som fullständig tystnad under bar himmel? Finlance nationalparker erbjuder var och en av oss en möjlighet att njuta av vårt lands vackraste Nationalparkerna är stora naturskyddsområden, och syftet med dem är att trygga nature mångfald och ge besökarna en möjlighet att njuta och koppla av i naturen. I nationalpark finns det markerade leder, naturstigar och eldplatser. Det går också bra att övernatta i nationalparkerna, för det finns tältningsplatser och andra anläggningar för övernattning i Mera information hittar du på sidorna över respektive nationalpark.

| Textstorlek                                                                                                    |          |    |
|----------------------------------------------------------------------------------------------------|----------|----|
| A                                                                                                    | 36       | AA |
| Öka avstår                                                                                                    | d        | •  |
| Teckensnit                                                                                                    | t        |    |
| Calibri                                                                                                    |          |    |
| 🔘 Sitka                                                                                                    |          |    |
| O Comic                                                                                                    | Sans     |    |
| Teman                                                                                                    |          |    |
| <ul> <li>Image: A second second s</li></ul> | Aa       | Aα |
| Aa                                                                                                    | Aa       | Aa |
| Fler färger                                                                                                    |          |    |
| Visa källfor                                                                                                    | matering |    |
|                                                                                                    |          |    |

0

Datero rf

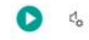

- Du kan välja teckensnitt vid funktionen Teckensnitt.
- Välj lämpligt teckensnitt.

← Avancerad läsare

Vill du beundra vackra landskap vid en kortare naturstig eller äta vägkost tillsamman m barnen vid en underhållen eldplats? Eller vill känna dig skönt utmattad efter en krävan vandringsled och övernatta i så gott som fullständig tystnad under bar himmel? Finlanc nationalparker erbjuder var och en av oss en möjlighet att njuta av vårt lands vackraste Nationalparkerna är stora naturskyddsområden, och syftet med dem är att trygga nature mångfald och ge besökarna en möjlighet att njuta och koppla av i naturen. I nationalpark finns det markerade leder, naturstigar och eldplatser. Det går också bra att övernatta i nationalparkerna, för det finns tältningsplatser och andra anläggningar för övernattning i Mera information hittar du på sidorna över respektive nationalpark.

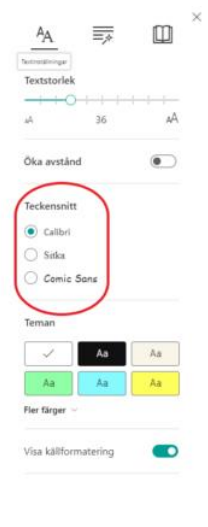

0

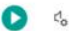

- Du kan välja text- och bakgrundsfärg vid funktionen Tema.
- Välj den bakgrundsfärg som lämpar sig bäst för din användning.
- Du kan även välja från en större färgmeny.
- Välj Fler färger

6

## Avancerad läsare Vill du beundra vackra landskap vid en kortare naturstig eller äta vägkost tillsamman m barnen vid en underhållen eldplats? Eller vill känna dig skönt utmattad efter en krävan vandringsled och övernatta i så gott som fullständig tystnad under bar himmel? Finlanc nationalparker erbjuder var och en av oss en möjlighet att njuta av vårt lands vackraste Nationalparkerna är stora naturskyddsområden, och syftet med dem är att trygga nature mångfald och ge besökarna en möjlighet att njuta och koppla av i naturen. I nationalpark finns det markerade leder, naturstigar och eldplatser. Det går också bra att övernatta i nationalparkerna, för det finns tältningsplatser och andra anläggningar för övernattning i Mera information hittar du på sidorna över respektive nationalpark.

 Från den större färgmenyn kan du välja den inställning som passar just för dig.

D 4.

• Välj färg genom att klicka på motsvarande bild.

## Avancerad läsare

Vill du beundra vackra landskap vid en kortare naturstig eller äta vägkost tillsamman m barnen vid en underhållen eldplats? Eller vill känna dig skönt utmattad efter en krävan vandringsled och övernatta i så gott som fullständig tystnad under bar himmel? Finlance nationalparker erbjuder var och en av oss en möjlighet att njuta av vårt lands vackraste Nationalparkerna är stora naturskyddsområden, och syftet med dem är att trygga nature mångfald och ge besökarna en möjlighet att njuta och koppla av i naturen. I nationalparke finns det markerade leder, naturstigar och eldplatser. Det går också bra att övernatta i nationalparkerna, för det finns tältningsplatser och andra anläggningar för övernattning i Mera information hittar du på sidorna över respektive nationalpark.

0 4

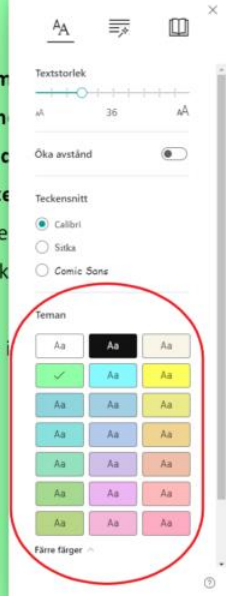

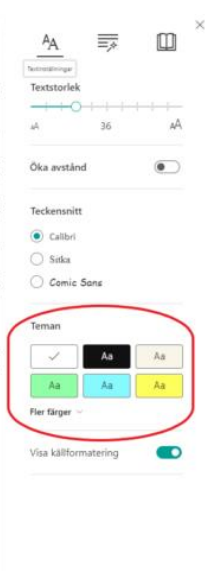

- Du kan läsa texten i dokumentets ursprungliga form.
- Välj Visa källformatering.
- Utformingen av texten kan störa koncentrationen.
- Välj Visa källformatering igen för att komma bort från funktionen.

## ← Avancerad läsare

Vill du beundra vackra landskap vid en kortare naturstig eller äta vägkost tillsamman m barnen vid en underhållen eldplats? Eller vill känna dig skönt utmattad efter en krävan vandringsled och övernatta i så gott som fullständig tystnad under bar himmel? Finlanc nationalparker erbjuder var och en av oss en möjlighet att njuta av vårt lands vackraste Nationalparkerna är stora naturskyddsområden, och syftet med dem är att trygga nature mångfald och ge besökarna en möjlighet att njuta och koppla av i naturen. I nationalpark finns det markerade leder, naturstigar och eldplatser. Det går också bra att övernatta i nationalparkerna, för det finns tältningsplatser och andra anläggningar för övernattning i Mera information hittar du på sidorna över respektive nationalpark.

| <u>^A</u>        | =>     | Ш  |
|------------------|--------|----|
| Sectoral Bringer |        |    |
| Textstorlek      |        |    |
| 0                |        |    |
| A.               | 36     | AA |
| Öka avstånd      |        | ۲  |
| Teckensnitt      |        |    |
| Calibri          |        |    |
| O Sitka          |        |    |
| 🔿 Comic So       | ns     |    |
| Teman            |        |    |
| ~                | Aa     | Aa |
| Aa               | Aa     | Aa |
| Fler färger 🕤    |        |    |
| Visa källforma   | tering | •  |
|                  |        |    |

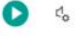

# Länkarna som används i instruktionerna

## Logga in på ditt Microsoft-konto här:

https://www.office.com/

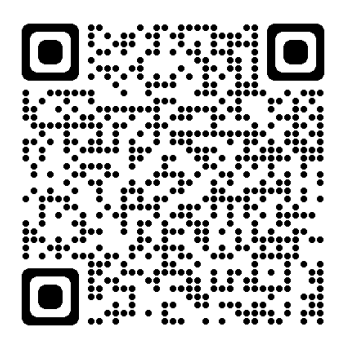

# Länk till video

https://www.youtube.com/watch?v=LJSSm fxEWU

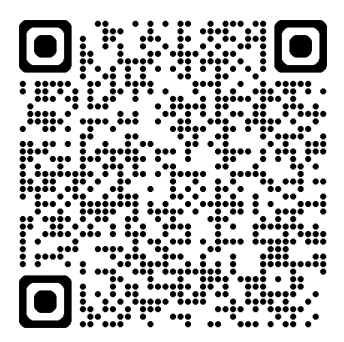